# GUÍA RÁPIDA DE INSTALACIÓN: ROUTER ADSL NuCom NC-DS224WTV

### **COMENZAMOS A CONECTAR TU ROUTER**

¿Has recibido tu ROUTER pero no sabes cómo instalarlo? No te preocupes, te lo explicamos paso a paso:

**1** Bienvenido a la guía de instalación de tu **ROUTER MÁSMÓVIL.** El proceso es fácil y rápido, ¡ya verás!

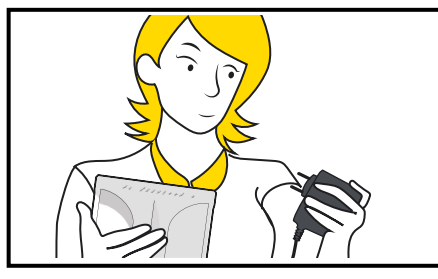

3 Conecta el cable de corriente (el negro) a tu ROUTER

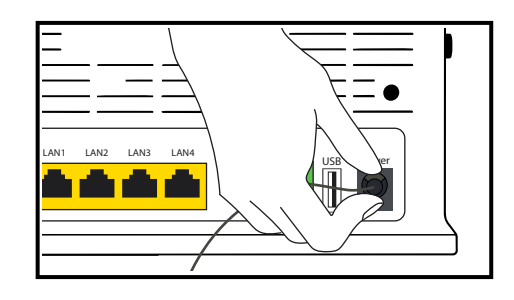

**5** Ahora conecta el cable gris en la toma gris del ROUTER. Oirás un "click" cuando esté conectado

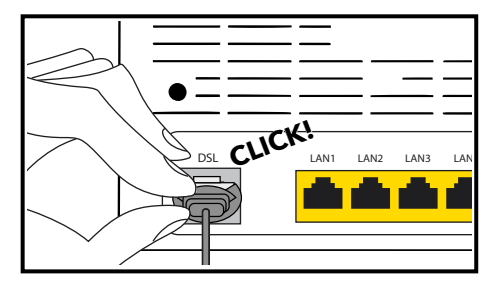

2 Procura situar el ROUTER en un punto elevado y libre de obstáculos.

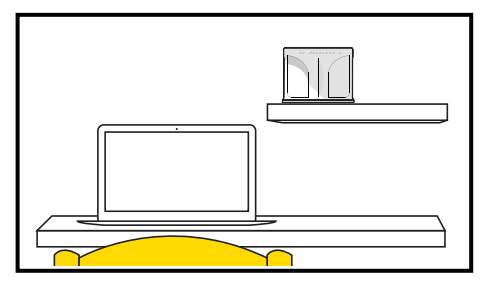

**4** Conecta el enchufe a la toma de corriente de la pared.

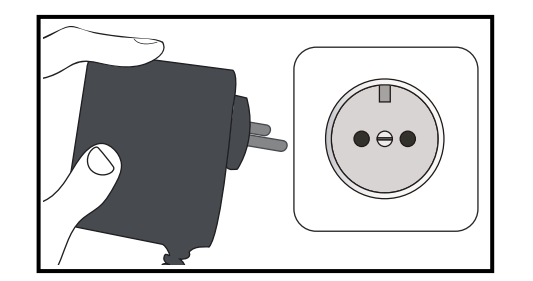

6 Conecta el otro extremo del cable gris a la toma de teléfono de la pared.

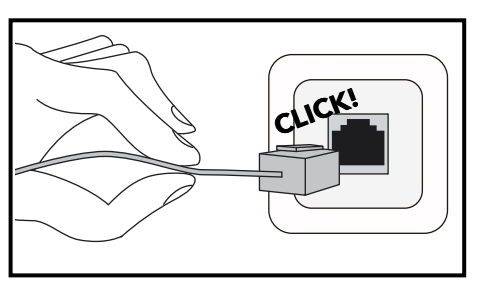

## CÓMO CONECTAR UN TELÉFONO O UN ORDENADOR A TU ROUTER

(si no vas a conectar nada, puedes saltarte esta parte)

**1** Si vas a conectar un teléfono: conecta el cable del teléfono a la entrada verde de la derecha del ROUTER.

3 Si vas a conectar un ordenador: conecta el

del ROUTER.

cable amarillo a una de las entradas amarillas

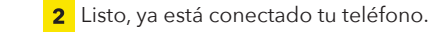

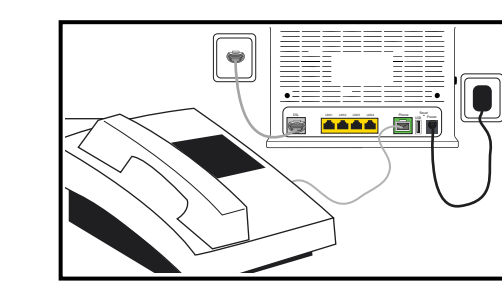

**4** Conecta el otro extremo al puerto de red de tu ordenador. iNada más, va ves qué fácil!

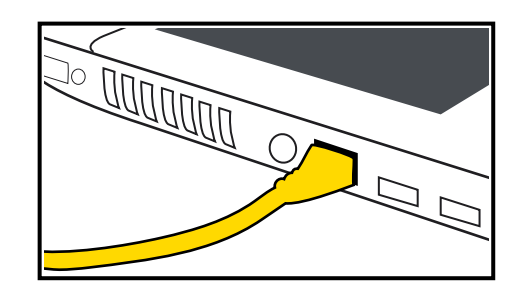

**5** Ya casi hemos terminado. Solo te queda encender el ROUTER.

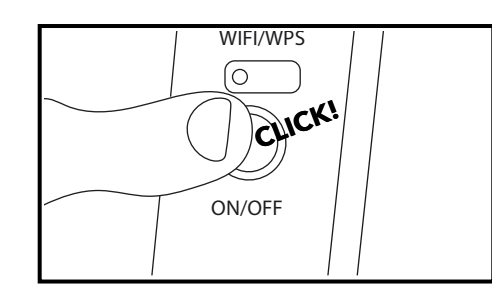

6 Si has conectado correctamente el ROUTER, al cabo de unos minutos verás que se encienden estas luces:

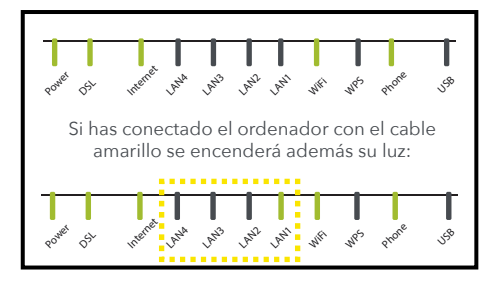

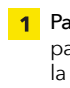

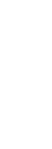

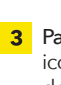

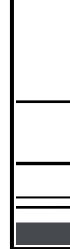

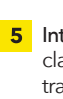

MÁSMÓV L

## CÓMO CONECTAR TUS DISPOSITIVOS AL WIFI

Estas son las instrucciones para conectar un dispositivo móvil o un ordenador portátil a tu red WIFI:

**1** Para conectar tu ordenador por WIFI: mira la parte trasera de tu ROUTER para encontrar la información de tu red.

| •               |          | •                      | ) |
|-----------------|----------|------------------------|---|
|                 |          |                        | 1 |
| $\equiv \equiv$ |          |                        |   |
|                 |          | ===                    |   |
| $\equiv \equiv$ | =        | $\equiv \equiv \equiv$ |   |
| $\equiv\equiv$  | <u> </u> |                        | • |
| •==             |          | <u> </u>               |   |
|                 |          | Phone<br>USB Power     |   |

**3** Para conectar tu ordenador portátil: busca el icono de acceso WIFI en la esquina inferior derecha de tu pantalla y haz click.

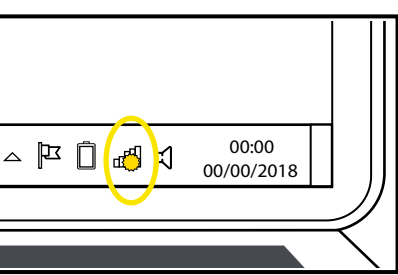

5 Introduce tu clave y haz click en aceptar (la clave aparece en la pegatina de la parte trasera del ROUTER).

| (ii)        | MIMIFLXXXX<br>Conectando<br>Escribe tu nombre de u<br>Usar mi cuenta de<br>Nombre de usuario | suario y contraseña<br>usuario de Windows |
|-------------|----------------------------------------------------------------------------------------------|-------------------------------------------|
|             | Contraseña<br>Conectar usando un c                                                           | ertificado                                |
| G           | otraredWifi                                                                                  | Conectar                                  |
| <u>Cont</u> | Segura<br>Iguración de red                                                                   |                                           |

2 Aquí encontrarás el nombre de tu red y la contraseña para conectarte a ella.

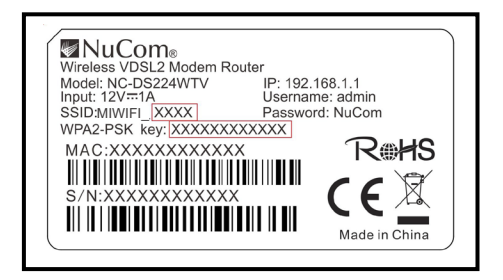

**4** Busca tu red v haz click en conectar (el nombre de la red aparece en la pegatina de la parte trasera del ROUTER identificada como SSID).

| MWFLXXXX<br>Segura                                                            |
|-------------------------------------------------------------------------------|
| Contract/Writ<br>Segura<br>Contract/Writ<br>Segura<br>Contract/Writ<br>Segura |
| Sanfiguración de red<br>M<br>Were avece                                       |
| △ 🏴 🗍 🛃 📢 00:00 📗 📗                                                           |

## **ilisto! ya puedes empezar a navegar**

SI AÚN TIENES ALGUNA DUDA, ESTAMOS AQUÍ PARA AYUDARTE

2373 (Desde tu número MÁSMÓVII )

911 333 333 (Desde cualquier otro número)